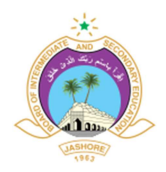

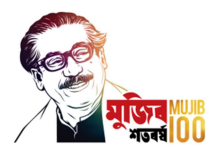

## বিজ্ঞপ্তি/নোটিশ

বিষয়: Online Student Profile আপডেটকরণের সময়সীমা বৃদ্ধিকরণ প্রসঙ্গে

উপর্যুক্ত বিষয়ে জানানো যাচ্ছে যে, যে সকল শিক্ষা প্রতিষ্ঠান ও ছাত্র-ছাত্রী Online Student Profile এ তথ্য আপলোডের কাজ সম্পন্ন করতে পারে নাই তাদের তথ্য আপলোডের জন্য আগামী ৩০-০৯-২০২১ খ্রি. তারিখ পর্যন্ত Online Student Profile এ তথ্য আপলোডের সময়সীমা বৃদ্ধি করা হলো-

## Online Student Profile Manual

শিক্ষা প্রতিষ্ঠানের করণীয়

- শিক্ষা প্রতিষ্ঠান যশোর শিক্ষা বোর্ডের Institute Panel (institute.jessoreboard.gov.bd) ভিজিট করবে অথবা যশোর শিক্ষা বোর্ডের ওয়েব সাইট (<u>www.jessoreboard.gov.bd</u>) ভিজিট করে বামপাশের মেন্যু থেকে "Institute Panel" বাটনে ক্লিক করবে।
- 2. এরপর Institute Panel এর লগইন পেজে শিক্ষা প্রতিষ্ঠানের EIIN ও Password দিয়ে লগইন করবে।
- 3. লগইন করার পর বামপাশের মেন্যুবার থেকে Student Profile মেনুতে ক্লিক করলে লগইনকৃত শিক্ষা প্রতিষ্ঠানের সকল ছাত্র-ছাত্রীর তালিকা পাওয়া যাবে।
- 4. উক্ত ছাত্র-ছাত্রীর তালিকার ডানপাশে ছাত্র-ছাত্রী/অভিভাবকের ১১ ডিজিটের মোবাইল নম্বর এন্ট্রি করে "Save Moble" বাটনে ক্লিক করে মোবাইল নম্বর সেভ করবেন এবং "Send SMS" বাটনে ক্লিক করে ছাত্র-ছাত্রী পাসওয়ার্ড সংবলিত এসএমএস (এসএমএস স্বংক্রিয়ভাবে যাবে) প্রদান করবেন।

## ছাত্র-ছাত্রীর করণীয়

- 1. ছাত্র-ছাত্রী এসএমএস এ প্রাপ্ত লিঙ্ক এ ভিজিট করে অথবা যশোর শিক্ষার বোর্ডের ওয়েব সাইট (www.jessoreboard.gov.bd) ভিজিট করে বামপাশের মেন্যু থেকে "Student Profile" বাটনে ক্লিক করবে।
- 2. এসএমএস এ প্রাপ্ত Stdent ID ও PIN দিয়ে Student Profile এ লগইন করবে।
- লগইন করার পর ছাত্র-ছাত্রীকে নতুন করে একটি Password তৈরি করে নিতে হবে (শুধুমাত্র প্রথমবার লগইন এর ক্ষেত্রে)
- 4. লগইন করার পর ছাত্র-ছাত্রী বামপাশের মেন্যুবার থেকে "My Profile" বাটনে ক্লিক করে ছাত্র-ছাত্রীর সকল তথ্য দেখতে পারবে। এবং "Update My Profile From Jashore Board Data" বাটনে ক্লিক যশোর শিক্ষা বোর্ডের তথ্য থেকে ছাত্র-ছাত্রীর তথ্য (যেগুলো যশোর শিক্ষার বোর্ডের সার্ভারে আছে) আপডেট করতে পারবে এবং "Update Public Result" বাটনে ক্লিক করে ছাত্র-ছাত্রীর JSC, SSC ও HSC পাবলিক পরীক্ষার ফলাফল আপডেট করতে পারবে।

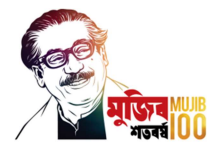

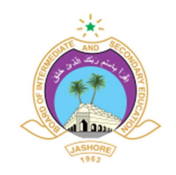

- 5. এরপর বামপাশের মেন্যুবার ব্যবহার করে ছাত্র-ছাত্রী তার অন্যন্য তথ্য সমূহ আপডেট করবে।
- ছাত্র-ছাত্রী অন্যকারো সাথে তার প্রোফাইল শেয়ার করতে চাইলে বামপাশের মেন্যুবার থেকে "Share Profile Link" মেনুতে ক্লিক করে "Add New" বাটনে ক্লিক করে একটি লিঙ্ক তৈরি করে শেয়ার করতে পারবে।

০১-০৯-২০২১ (ড. মোল্লা আমীর হোসেন) চেয়ারম্যান